#### 1. B-net 基本事項

- (1) 無操作状態(ボタンクリックなど画面の更新をしていない状態)が 30 分続くと、接続が切れてしまいます。課題 等の提出の際はご注意ください。
- (2) ページを戻る場合は、ページ内の「戻る」ボタンをクリックしてください。ブラウザの「戻る」ボタンを利用した 場合は、「Web ページの有効期限が切れています」と表示されることがあります。

#### 2. B-net Learning にアクセスする

- (1) B-net Learning (以下 BNL) にアクセスするには、まず B-net (ポータルサイト) にログインします。
- (2) 「学習する」をクリックすると BNL にアクセスします。

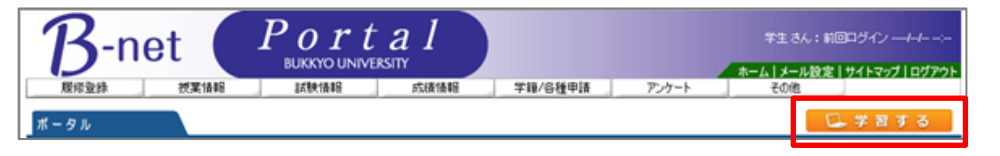

※スマートフォンで PC サイトにアクセスした場合、「学習する」ボタンが表示されないことがあります

### ※ B-net Learning にアクセスできない場合

- (1) インターネットブラウザの「ポップアップブロック機能」によりページが表示されなくなっている場合があります。
- (2) 使用しているインターネットブラウザによって手順が異なりますので、以下を参考にポップアップブロック機能を 解除してください。

#### Internet Explorer

ポップアップブロック機能によりページ表示がブロックされた際には、画面下部に次のようなメッセージが表示されますので、「このサイトのオプション▼」をクリックし、「常に許可」をクリックしてください。

|                                       |                            | ————————————————————————————————————— |
|---------------------------------------|----------------------------|---------------------------------------|
| *.bukkyo-u.ac.jp からのポップアップがブロックされました。 | 一度のみ許可(A) このサイトのオプション(0) ▼ | その他の設定(M)                             |

Google Chrome

(1) GoogleChromeの場合は、画面上部に次のようなメッセージが表示されます。

(2) アイコンをクリックし、「ポップアップを常に許可する」にチェックを入れて完了します。

| 🗅 B-net Portal 🛛 🗙 🔛     |                                             |                                                           |
|--------------------------|---------------------------------------------|-----------------------------------------------------------|
| → C 🏠 🔒 保護された通信 🗌        | https://b-net.bukkyo-u.ac.jp/up/faces/up/po | /Poa00601A.jsp 🖬 🔂                                        |
| アプリ 📙 お気に入り 🛨 Netvibes 🧧 | 🛾 教職員ポータル 🧲 大学Gmail 1 カレンダー 🖡               | このページの次のポップアップがブロックされました:                                 |
|                          | Portal                                      | about:blank                                               |
| <b>S</b> -net            |                                             | https://b-net.bukkyo-u.ac.jp/up/faces/up/po/Poa00601A.jsp |
| 履修登録 授業情報                | 試験情報 成績情報 学籍/申                              | ● https://b-net.bukkyo-u.ac.jp のポップアップを常に許可する             |
| ポータル                     |                                             | ○ ポップアップを引き続きブロックする                                       |
| ▲ 2018年4月 ▶ 本日 スケジュール    | 大学からのお知らせ                                   | <u>ポップアップのブロックを管理…</u> <b>完了</b>                          |
| 日月火水木金土                  | ゴールデンウィーク中の事務取扱いについて                        | 学牛支援課 [2018/04/25] NEW >                                  |
| 1 2 3 4 5 6 7            | ボランティアフェスティバルのお知らせ 社会                       | 連携課 [2018/04/24] NEW                                      |
| 8 9 10 11 12 13 14       | ☑ 2018年度英語・短期海外語学研修(ハワイ大                    | 学)参加学生募集 国際交流課 [2018/04/26] №                             |

### 3. スマートフォンでアクセスする場合

(1) スマートフォンからアクセスする場合は、B-net (ポータルサイト) ログイン画面の下にある「スマートフォンサ イトはこちら」からスマートフォン用のサイトに移動します。

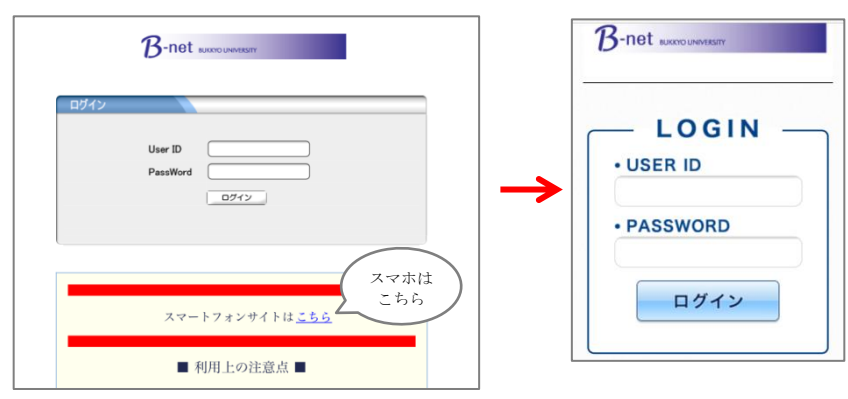

(2) 「学習する」をクリックすると BNL にアクセスします。

| 佛大 太郎 さん<br>前回ログイン 2017/10/13 12:51 |        |  |
|-------------------------------------|--------|--|
| メニュー<br>MENU ログアウト<br>LOGOUT        |        |  |
| 揭示板                                 | 未読あり 🕥 |  |
| スケジュール                              | ٢      |  |
| お気に入り                               | ۲      |  |
| <ul> <li>早留する</li> </ul>            |        |  |

- ※ B-net Learning にアクセスできない場合
- (1) インターネットブラウザの「ポップアップブロック機能」によりページが表示されなくなっている場合があります。
- (2) 以下を参考にポップアップブロック機能を解除してください。※使用しているインターネットブラウザによって手順が異なります

safari (iOS)

- (1) ホーム画面の「設定」を開く。
- (2) 「safari」をタップし、「ポップアップブロック」の設定を OFF にします。

| 設定              |   | < 設定                                 | Safari               |
|-----------------|---|--------------------------------------|----------------------|
| 🖂 メール/連絡先/カレンダー | > | 検索とフ                                 | ライバシーについて            |
|                 | > | パスワ                                  | -ド >                 |
| リマインダー          | > | 自動入                                  | <b>д</b> >           |
| 💭 メッセージ         | > | ──────────────────────────────────── | 覧するサイト               |
| FaceTime        | > | お気に                                  | 入り お気に入り >           |
| 🔁 マップ           | > | リンク                                  | <b>を開く</b> 新規タブで開く > |
| 🧭 Safari        | > | ポップ                                  | アップブロック              |
|                 |   |                                      |                      |

OFF にする

# 4. トップページ (PC)

(1) BNL トップページでは様々な情報が確認できます。

| B-net                                                                        | Learning<br>BUKKYO UNIVERSITY                    |                     | Japanese V () FAQ 1.00000             |
|------------------------------------------------------------------------------|--------------------------------------------------|---------------------|---------------------------------------|
| <ul> <li>像大 太郎</li> <li>◎ 新着メッセージ (0)</li> <li>①</li> <li>Menu</li> </ul>    | <b>learning List</b><br>科目別に学習状況を確認する事ができます。講義室が | から学習をはじめます。         |                                       |
| 🕑 learning List                                                              | 料目名                                              | 学習状況                | 学習項目                                  |
| ▶ メッセージ                                                                      | スポーツ н 2 2 (※) 2                                 | 0.0% (3) 🕮          | 日   日<br>  武映 デジュネ エアド 講義室>           |
| ▶ 通知メール受信設定                                                                  | 入門ゼミ1 H n                                        | <b>節</b><br>0.0% 課題 | 図   図   個<br>試験 ディスカ エロジ 講義室>         |
| ▶ FAQ                                                                        | IntensiveReading 1 H 1 5                         | 0.0% 課題             | 図   図   目<br>試験 ディスカ プロド 講義室>         |
| <ul> <li>         ・初めてご利用の方へ         ・・・・・・・・・・・・・・・・・・・・・・・・・・・・・</li></ul> | IntegratedCommunicationSkills 1 H                | 0.0% 課題             | 図   図   回<br>試験 デジュン プジャ 講義室>         |
| - 公開調圧<br>                                                                   | IntegratedCommunicationSkills 2 H                | 0.0% 課題             | 図   図   旧<br>試験 ディスカ プロジ 講義室>         |
|                                                                              | <br>コンピュータ・リテラシー1 H12                            | 回<br>0.0% 課題        | □ □ □ □ □ □ □ □ □ □ □ □ □ □ □ □ □ □ □ |

- ① 未読メッセージの件数が表示されます
- ② 履修科目と学習の進捗状況が表示されます
- ③ 課題や試験等がある場合にアイコンが点灯します

※ 提出期限5日前からは点滅します

(2) アイコンをクリックすると、課題の提出期間や提出状況が確認できます。

|     | 科目名             | 学習状況         | 学習項目                                  |   |
|-----|-----------------|--------------|---------------------------------------|---|
| スポー | У H 2 2(※)      | 75.0%        | 100 1 100 1 100<br>課題 試験 ディスカ プロジ 講義室 |   |
|     | ▶ 課題            |              | CLOSE >                               | K |
| 学習  | 課題名             | 課題           | 提出日時 提出状況                             |   |
| 活動  | 第5回授業 外部講師講演の感想 | 07-20 (00:00 | )~08-21 (17:30) 未提出                   |   |

- 5. トップページ(スマートフォン)
  - (1) スマートフォンサイトのトップページでは、履修登録科目が次のように表示されます。
  - (2) 「学習項目」のアイコンをクリックすると課題の詳細や提出状況が確認できます。

|              | - HEA                                                 |
|--------------|-------------------------------------------------------|
| 教育行動政学(比山 守) | <b>中間レポート課題</b><br>07-17 (0000) ~ 07-31 (0000)   未提出  |
| 教育方法論(北山 守)  | <b>定期試験・追加課題</b><br>07-11 (1200)~07-15 (17:00)   提出完了 |
| 学程间目         | \$274                                                 |
|              | <b>期末試験</b><br>08-11 (1200)~08-11 (1300)   待機         |
|              | <b>小テスト</b><br>07-10 (00:00)~07-10 (23:59)   未受験      |

### 6. 講義室ホーム (PC)

(1) トップページから「科目名」もしくは「講義室」をクリックすると、科目ごとのページ(講義室)に移動します。

| <b>B</b> -net                                                                                                    |                                                                             |                                  |                                 | → <u>ログアウト</u> 講義3                                                                                              | 屋を出る、         |
|----------------------------------------------------------------------------------------------------|-----------------------------------------------------------------------------|----------------------------------|---------------------------------|----------------------------------------------------------------------------------------------------|---------------|
| 🤳 講義室                                                                                                    | <ul> <li>スポーツ H 2 2</li> <li>代表教員</li> </ul>                                | (*)                              |                                 | 単位 1.0 🔞                                                                                                    |               |
| <ul> <li>&gt; 講義室ホーム</li> <li>&gt;&gt; 学習する</li> <li>&gt;&gt;&gt; 学習ノート</li> <li>&gt;&gt;&gt;&gt;&gt;&gt;&gt;&gt;&gt;&gt;&gt;&gt;&gt;&gt;&gt;&gt;&gt;&gt;&gt;&gt;&gt;&gt;&gt;&gt;&gt;&gt;&gt;&gt;&gt;&gt;&gt;&gt;</li></ul> | <ul> <li>学習進度</li> <li>本人の進捗率:</li> <li>全体の平均進歩</li> <li>掲示板投稿数:</li> </ul> | 75%<br>案:35%<br>0 Q&A数:0 テ*イスbッシ | ②<br>回题:0                       | 日次       本日の復習です         学習日       2017-09-01 14:41:26         学習時間       00:03:57         総学習時間       00:05:40 |               |
| <ul> <li>○ 詳細</li> <li>② 試験</li> </ul>                                                                                                    | 🧭 試験                                                                        |                                  | MORE >                          | ≪≣ 課題                                                                                                    | MORE >        |
| Ͽ ディスカッション<br>Ͽ プロジェクト                                                                                                    | " 中間試験                                                                      | (07-20~09-01)                    | [受験完了]                          | <sup>。</sup> 第5回授業 外部講師講(07-20                                                                                  | ~09-01) [未提出] |
| » アンケート<br>» メッセージ ①                                                                                                    |                                                                             |                                  | 3                               |                                                                                                    |               |
|                                                                                                    | <ul> <li>・ 授業の感想</li> <li>・ 理解度チェック</li> </ul>                              | -ト<br>(08-04~09<br>(07-21~07     | MORE><br>-04) [進行]<br>-22) [終了] |                                                                                                    |               |

- ① メインメニューです。ここから様々な学習が行えます
- ② 学習の進捗状況が表示されます
- ③ 試験や課題の提出期間や提出状況が表示されます

# 7. 講義室ホーム (スマートフォン)

(1) スマートフォンの場合、右図のようなメニューが表示されます。

| ● Back 【サンプル】 B-ne | Home |
|--------------------|------|
| 🕒 学習状況を照会          | Ø    |
| 📝 学習する             | Ø    |
| 🌊 学習ノート            | Ø    |
| 揭示板                | Ø    |
| <b>資料室</b>         | Θ    |
| 📢 ಸಖ್ರಕಿಕ          | Θ    |
| 🔎 質問掲示板            | Ø    |

#### 8. 講義室メニュー

(1) 学習する:WEB 学習や確認テストをすることができます

| 目次名               | 状態     | 学習状況            |
|-------------------|--------|-----------------|
| (1) 2017/09/19 3限 |        |                 |
| 🔤 WEB学習(基礎知識)     | 学習する > | 未学習(//3分)       |
| □ 理解度確認テスト        | テスト >  | 試験中(0 / 60.0 点) |
| (2) 2017/09/20 3限 |        |                 |
| ▶ 第2回 講義資料        | 学習する > | 未学習 ( / / - )   |
| (3) 2017/09/21 3限 |        |                 |

(2) 学習ノート:授業のノートやメモを保存しておくことができます

| ◎ 学習             | ノート                             |                                    |
|------------------|---------------------------------|------------------------------------|
|                  |                                 | ( ノートをダウンロード) ( ノートを書く)            |
| No               | タイトル                            | 目次/講義内容 登録日                        |
| 1                | 調義メモ                            | (2017/04/10 1限)2017/04… 2017-09-01 |
| \$5,             | へ<br>バスに沿って課題とか試験が出題されるので要チェック。 | 修正 削除 close 💌                      |
| 44 <b>4</b> 9550 | 1 (NEXT + ) ++                  | タイトル 検索                            |

- (3) 資料室:講義資料をダウンロードすることができます
- (4) お知らせ:授業に関する連絡事項を確認することができます
- (5) 課題:レポート課題を提出することができます
- (6) 試験:試験を提出することができます
- (7) ディスカッション:設定された議題について受講生同士で意見交換をする場所です
- (8) アンケート:アンケートに回答することができます
- (9) メッセージ:受信済み・送信済みのメッセージを確認することができます

## 9. 学習する

(1) WEB 学習

・ネット上で配信される映像や資料をダウンロードして学習します。

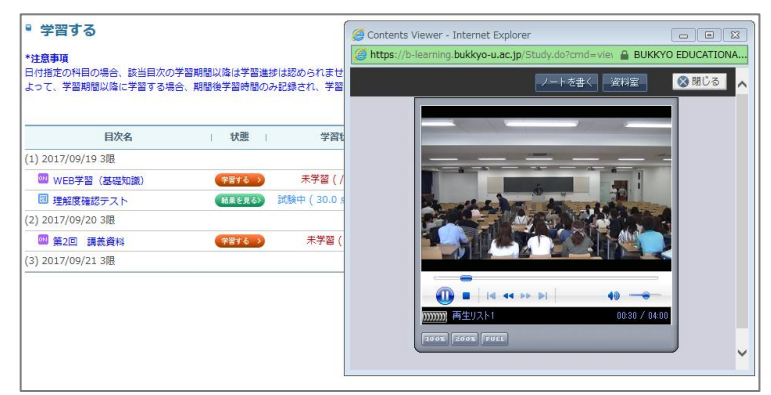

(2) 確認テスト

・小テストで学習を深めます。×でウィンドウを閉じないように注意してください。(中断不可)

| <ul> <li>学習する</li> </ul>                                  | 🥝 講義室学習者試験表示 - Internet Explorer                              |                        |
|-----------------------------------------------------------|---------------------------------------------------------------|------------------------|
| 7470                                                      | https://b-learning.bukkyo-u.ac.jp/Etest.do                    | BUKKYO EDUCATIONAL INS |
| *注意事項<br>日付指定の科目の場合、該当目次の学習期間以降<br>よって、学習期間以降に学習する場合、期間後守 | ■ 単目者 【サンプル】 B-net Learning講習会<br><mark>愛 副参考</mark> 理解度確認テスト | ^                      |
|                                                           | 添付ファイルの(*回)は再生可能な最大数です。()なしは制限が<br>ありません。                     | 試験を一時保存                |
| 目次名                                                       | 1. 新しいe-Learningシステムの名称は次のうちどれですか                             | ?                      |
| (1) 2017/09/19 3限                                         |                                                               |                        |
|                                                           | 1 B-net Base                                                  |                        |
|                                                           | 2 B-net Portal                                                |                        |
| (2) 2017/09/20 3限                                         | 3 B-net Learning                                              |                        |
| 🔤 第2回 講義資料 🥌                                              | b b net counting                                              |                        |
| (3) 2017/09/21 3限                                         | 4 manaba                                                      |                        |
|                                                           | 2. 新e-Learningの機能の説明で正しいものを選択してくだ                             | さい                     |
|                                                           | 1. 課題管理<br>選択してください                                           |                        |
|                                                           | 2. ディスカッション<br>選択してください                                       |                        |

・確認テストは合格するまで繰り返し受験できます。

- (3) スマートフォン画面
  - ・確認テストの際は、「次へ」ボタンで最後まで回答してから「試験提出」してください。

| C Back                                                    | 学習する                      | Home               |
|-----------------------------------------------------------|---------------------------|--------------------|
| <ul> <li>完了</li> <li>学習中</li> <li>*目次名をクリックすると</li> </ul> | 期間内未学習 期間                 | 副外未学習<br>きます。      |
| 1 2017/09/19 3限                                           | 17                        | 7-09-01 ~ 18-03-31 |
| WEB学習(基礎知識<br>学習中(1分39秒/-/3分                              | <b>裁)</b><br>→)           | Ø                  |
| 理解度確認テスト<br>試験中(0/60点)[09-                                | 01 (00:00)~03-31 (00:00)] | ٥                  |
| <mark>2 2017/09/20</mark> 3限                              | 17                        | 7-09-01 ~ 18-03-31 |
| <b>第2回 講義資料</b><br>未学習(-/-/-)                             |                           | ٥                  |

#### 10. 揭示板

- (1) お知らせ
  - ・お知らせが投稿されたら講義室トップページに表示されます。左メニューにも(\*)が表示されます。

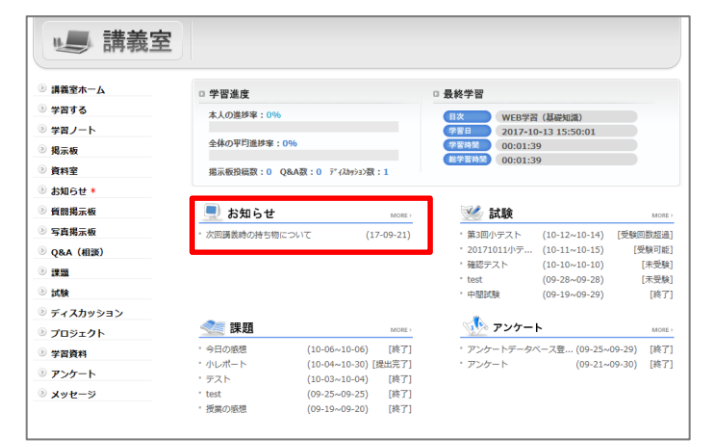

(2) 資料室

・添付ファイルをダウンロードすることができます。

| ◎ 資料室                               |      |      | ]             | ◎ 資料室 |                                             |  |  |
|-------------------------------------|------|------|---------------|-------|---------------------------------------------|--|--|
| ※ 科目受講生と担当教員が自由に投稿や資料をアップロードできるスペース |      |      |               | 第1回   | 講義資料                                        |  |  |
| No                                  | タイトル | コアイル |               |       | ■ B-net Learning_教員向け簡易マニュアル_20170911更新.pdf |  |  |
| お知らせ 第2回 講                          | 議資料  |      | $\rightarrow$ | 第1回   | 講義資料を弥付しまりので、遮且タワンロートしてくたさい。                |  |  |
| お知らせ 第1回 講                          | 議資料  |      |               |       |                                             |  |  |
|                                     |      |      |               |       |                                             |  |  |

#### (3) 質問掲示板

- ・投稿には「コメント」あるいは「回答」から返信することができます。
- ・データを添付する場合は「回答」画面から行ないます。
- ・受講生が新規にスレッドを投稿することもできます。

|                                                                                                    | 7                             |
|----------------------------------------------------------------------------------------------------|-------------------------------|
| ◎ 質問掲示板                                                                                                    |                               |
| 授業に関する質問はこちら                                                                                                    |                               |
| 2017-10-13 16:41:22   閲覧数 1   推薦数 0 推薦                                                                                                    |                               |
| みなさんへ                                                                                                    |                               |
| 授業で分からないことがあれば、オフィスアワーの時間に研究室まで来ていただくか、<br>こちらに投稿いただければ回答します。                                                                                                    |                               |
|                                                                                                    | 国 コメント                        |
| \                                                                                                    | 佛大 太郎 🛛 分かりました!               |
| 2 5 7 5 5 5 6 5 7 6 6 6 7 7 8 6 6 7 7 9 9 9 9 9 9 9 9 9 9 9 9 9 9 9 9                                                                                                    | 2017-10-13 16:47:             |
| >事あイく×に           「「「」」」           「「」」」           「「」」」           「「」」」           「「」」」           「「」」」           「「」」」           「」」           「」」           「」」           「」」           「」」           「」」           「」」           「」」           「」」           「」」           「」」           「」」           「」」           「」」           「」」           「」」           「」」           「」」           「」」           「」」           「」」           「」」           「」」           「」」           「」」           「」」           「」」           「」」           「」」           「」」           「」」           「」           「」」           「」」           「」」           「」」           「」」           「」」           「」」           「」」           「」」           「」」           「」< | 38                            |
| ◎ 質問掲示板                                                                                                    |                               |
| 編集モード TEXT V                                                                                                    | -                             |
| * <b>タイトル</b> Re:授業に関する質問はごちら                                                                                                    | ■ 質問掲示板                       |
| 先生のオフィスアワーって、いつですか?                                                                                                    |                               |
| オリジナル投稿                                                                                                    | ここでの投稿はすべて公開となります。 [ ]内はコメント数 |
| みなさんへ                                                                                                    | No   タイトル  ファイル               |
|                                                                                                    | 2 10222 授業に関する質問はこちら [1]      |
| │   授業で分からないことかあれは、オフィスアワーの時間に研究室まで来ていただくか、<br>こちらに投稿いただければ回答します。                                                                                                    | 1 new L. Re:授業に関する質問はこちら      |
|                                                                                                    | ( ( PREV 1 NEXT ) )>          |

## 11. 課題提出(PC)

(1) 講義室トップページに表示された課題をクリックし、内容を確認して「課題提出」をクリックします。

| , 建苯克      |                             | ] [ | ▫ 課題               |                                     |
|------------|-----------------------------|-----|--------------------|-------------------------------------|
| 🥌 講報主      |                             |     | 課題情報               |                                     |
|            |                             |     | □基本情報              |                                     |
| ◎ 講義室ホーム   | 2 学習進度                      |     | 課題名                | 小レポート                               |
| ② 学習する     | 本人の進捗率:0%                   |     | 課題提出日時             | 2017-10-04 00:00 ~ 2017-10-30 23:59 |
| ※ 学習ノート    |                             |     |                    | 本日の授業の感想を1,000文字以内で述べ、提出してください。     |
| ◎ 揭示板      | 全体の平均進捗率:0%                 |     |                    |                                     |
| 資料室 *      | 揭示板投稿数:0 Q&A数:0 ディスカッショ>数:0 |     | 課題內容               |                                     |
| ◎ お知らせ *   |                             |     |                    |                                     |
| ◎ 質問掲示板 *  |                             |     | 課題提出ファイル<br>必須登録可否 | 必須ではない                              |
| ② 写真揭示板    | ・次回の教室について (17-10-13)       |     | 参考資料               |                                     |
| ◎ Q&A (相談) |                             |     | m etiti mm         |                                     |
| ◎ 課題       |                             |     | 国政府型州              | 反应                                  |
| ③ 試験       |                             |     | rtit Cha           | 100.%                               |
| ディスカッション   |                             |     | 106410.0×1×1+      | 200 /0                              |
| ⑦ プロジェクト   | <u>《</u> 課題 MORE>           |     | 提出日延長の可否           | 不可                                  |
| ② 学習資料     | ・小レポート (10-04~10-30) [未提出]  |     | ■他の受講生の閲覧許可        |                                     |
| ③ アンケート    |                             |     | 閲覧許可区分             | 他の受講生には閲覧させない                       |
| ◎ メッセージ    |                             |     | 閲覧許可期間             |                                     |
|            |                             |     |                    | 課題提出 一覧へ戻る                          |

(2) 本文に内容を入力し、「提出」をクリックすると完了です。

※1,000 文字を超える場合は、「Word」等で課題を作成して添付ファイルにて提出します。

| ▪ 課題   |                                                                                           |
|--------|-------------------------------------------------------------------------------------------|
| 課題名    | 小レポート                                                                                     |
| 本文     | *1000文字を越える場合は、添付ファイルで提出してください。                                                           |
| 添付ファイル | ※ファイルが複数の場合、圧縮して提出してください。       ファイルを選択     OKB (合計 0 / 1 個)       アップロードするファイルを選択してください。 |
|        | - 時保存」 提出 キャンセル                                                                           |

- (3) 講義室ホームの左メニューの「課題」をクリックして一覧表示します。
- (4) 提出した課題のステータスが提出完了になっていることを確認します。

※採点後は点数も表記されます

| ■ 課題<br>提出期間 | 夏<br>間外の課題はグレー、提 | 出延長期間中の課題は薄い緑的 | 色で表示し | ます。                |     |       |      |
|--------------|------------------|----------------|-------|--------------------|-----|-------|------|
| No           | T                | 課題名            | I     | 課題提出日時             | 成績加 | 反映の可否 | 提出状況 |
| 1            | 小レポート            |                | 10-04 | 00:00 ~ 10-30 23:5 | i9  | 反映    | 提出完了 |
| 44 A PREV    |                  |                |       |                    | 課題名 |       | 検索   |

## 12. 課題提出(スマートフォン)

(1) メニューの「課題」をタップし、内容を確認して「課題提出」をクリックします。

| 📢 お知らせ     | Ø                                                          | ★ Back     田田     田田     ●     Home |
|------------|------------------------------------------------------------|-------------------------------------|
| 質問掲示板      | Ø                                                          | 小レポート                               |
| 写真揭示板      | 2017-10-04 00:00 ~ 2017-10-30 23:59<br>成績反映(100%) I 延長提出不可 |                                     |
| Q&A (相談)   | Ø                                                          | 本日の授業の感想を1,000文字以内で述べ、提出し           |
| 課題         | Ø                                                          |                                     |
| 🔊 試験       | Ø                                                          | 未提出                                 |
| ᆽ ディスカッション | Ø                                                          | 課題提出                                |
|            |                                                            |                                     |

(2) 本文に内容を入力し、「提出」をクリックすると完了です。

※スマートフォンの場合、添付ファイルが提出できない場合があります。その場合は PC にて提出してください。

| <b>G</b> Back                             | 提出情報                   | Home     |
|-------------------------------------------|------------------------|----------|
| 課題<br>小レポート<br>名                          |                        |          |
| 本文                                        |                        |          |
| 添付*ファイルな<br>ファ <sup>さい。</sup><br>イル(ファイル: | が複数の場合、圧縮<br>を選択 ファイル未 | して提出してくだ |
| 一時                                        | 保存 提出                  | キャンセル    |

(3) 提出状況が「提出完了」になっていることを確認します。

※採点後は評価完了となります。「評価完了」をタップすると点数等が確認できます。

| <b>Back</b>                                       | 課題                            | Home    |
|---------------------------------------------------|-------------------------------|---------|
| <b>小レポート</b><br>2017-10-04 00:00 ~<br>成績反映(100%)। | - 2017-10-30 23:59<br>延長提出 不可 |         |
| 本日の授業の感想<br>てください。                                | 見を1,000文字以内                   | で述べ、提出し |
| 提出完了                                              |                               | Ø       |

### 13. 試験提出(PC)

(1) 講義室トップページ左メニューの「試験」をクリックする。

| > | 課題  |       |
|---|-----|-------|
| > | 試験  |       |
| > | ディス | カッション |

(2) 試験一覧画面から「受験可能」をクリックします。

| <ul> <li>試験</li> <li>期間外の試験はグレー、再試験期間中の試験は薄い緑色で表示します。</li> </ul> |                                       |       |                     |         |       |   |       |
|------------------------------------------------------------------|---------------------------------------|-------|---------------------|---------|-------|---|-------|
| 試験期間                                                             | 試験期間中に〔受験可能〕をクリックすると、該当の試験をすぐに受験できます。 |       |                     |         |       |   |       |
| No                                                               | I                                     | 試験情報名 | 試験期間                | I       | 試験時間  | T | 試験結果  |
| 1                                                                | 第3回小テスト                               |       | 10-12 00:00 ~ 10-20 | 00:00   | 120 分 |   | 受験可能  |
| 2                                                                | 中間試験                                  |       | 09-19 00:00 ~ 09-29 | 9 00:00 | 60 分  |   | 結果を表示 |

- (3) 確認画面が表示されるので、内容を確認して「受験する」をクリックします。
- (4) 解答を入力し、「試験提出」をクリックすると完了です。

※右上の×ボタンでウィンドウを閉じた場合、受験した扱いになり、点数も反映されません

| ×                               | 適請素原学協想的販売: Internet Optioner             | 080                                  |
|---------------------------------|-------------------------------------------|--------------------------------------|
|                                 | ■1000年入日代には10日<br>■2000年(10日)<br>10日日日日   | €ntreal 20:29-31 (30 <del>5)</del> ) |
| ○ 試験の注意事項 ○                     | 原付ファイルの(*約)は両生可能な最大変です。()なしは制限がありません。     | ISHT-HRS ISHT+                       |
| 0 230077548 0                   | 1. 次のうち、野菜はどれでしょうか。                       |                                      |
| この画面から「受験する」ボタンをクリックすると         | III Orange                                |                                      |
|                                 | I Apple                                   |                                      |
| 試験を開始し、支験回鉄としてガリンドされます。         | 3 Tomatoes                                |                                      |
|                                 | in control                                |                                      |
| 試験開始後、ブラウザの閉じるボタンで画面を閉じないでください。 | <ol> <li>4款大平0回公記書目は11月23日である。</li> </ol> |                                      |
| ブラウザの閉じるボタンで画面を終了した場合           | x x                                       |                                      |
| 受験回数けカウントされますが                  |                                           |                                      |
|                                 | 3. 五山の盛り火のうち、昭所と通り火の各部の職が合わせが正しいものを誇べ。    |                                      |
| 黒数は反映されませんのでこ注意くたさい。            | 1. 80300-79                               |                                      |
|                                 | 潮田してください。                                 |                                      |
|                                 | 2. 松ヶ崎<br>(単形してくだみい)▼                     |                                      |
|                                 | 3. 西解落                                    |                                      |
| 「受験する」                          | 連邦してください。                                 |                                      |
|                                 | 4. 接触                                     |                                      |
|                                 | INFOCULIENT                               |                                      |
|                                 | 単形してください~                                 |                                      |
|                                 |                                           |                                      |
|                                 | 4. ウインナーとソーセージの違いを回帰せよ。                   |                                      |

- (5) 講義室ホームの左メニューの「試験」をクリックして一覧表示します。
- (6) 提出した課題のステータスが提出完了になっていることを確認します。※採点後は表記が「結果を表示」あるいは「点数」に変わります

| <ul> <li>記録</li> <li>期間外の試験はグレー、再試験期間中の試験は薄い緑色で表示します。</li> <li>試験期間中に(受験可能)をクリックすると、該当の試験をすぐに受験できます。</li> </ul> |         |                           |       |       |  |  |
|----------------------------------------------------------------------------------------------------|---------|---------------------------|-------|-------|--|--|
| No                                                                                                    | 試験情報名   | 試験期間                      | 試験時間  | 試験結果  |  |  |
| 1                                                                                                    | 第3回小テスト | 10-12 00:00 ~ 10-20 00:00 | 120 分 | 受験完了  |  |  |
| 2                                                                                                    | 中間試験    | 09-19 00:00 ~ 09-29 00:00 | 60 分  | 結果を表示 |  |  |

(7) 「結果を表示」をクリックすると配点と評価点等が確認できます。

| 🖬 page                                                     |                  |
|------------------------------------------------------------|------------------|
| 第 60001<br>電視器 (サング約) B-ost Learning講習会<br>サンダ本集 (別49-2 A) | 配点 100 点数 80     |
| ● 明報にしなのに見知行了になる                                           |                  |
| 403FT                                                      |                  |
| T C GECNER                                                 |                  |
| ここ<br>記述式問題の為、解説を確認してください。                                 |                  |
| THE CASE                                                   |                  |
|                                                            | 彩放 100.0 点数 80.0 |
|                                                            | ( <u>-808</u> )  |

### 14. 試験提出 (スマートフォン)

(1) メニューの「試験」をタップし、該当する試験をタップします。

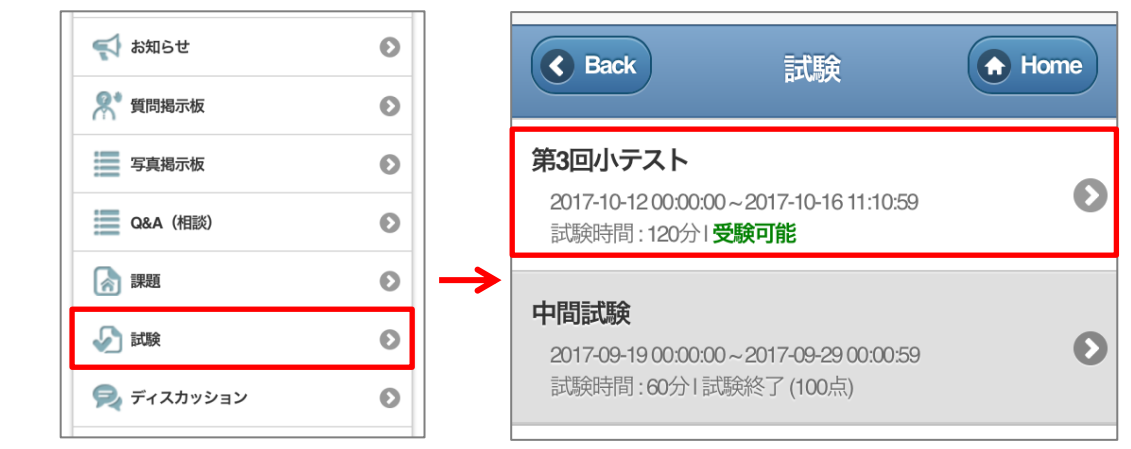

(2)

「受験可能」をタップし、表示される注意事項をよく読んで「受験する」をタップします。

| 第3回小テスト (サービス可能)<br>WEB試験I小テストI成舗適用(0%)   | ◆ Back 試験 ◆ Home                                                |
|-------------------------------------------|-----------------------------------------------------------------|
| 試験期間 (受験回数)                               | <ul> <li>○試験の注意事項。</li> <li>この画面から「受験する」ボタンをクリックすると</li> </ul>  |
| 2017-10-12 00:00~2017-10-16 11:10<br>(1回) | 試験を開始し、受験回数としてカウントされます。<br>試験開始後、ブラウザの閉じるボタンで画面を閉じ<br>ないでください。  |
| 成績公開日                                     | ブラウザの閉じるボタンで画面を終了した場合<br>受験回数はカウントされますが<br>点数は反映されませんのでご注意ください。 |
| 2017-10-16 11:20~2017-10-31 00:00         | 受験する                                                            |

(3) 解答を入力し、「試験提出」をタップすると提出完了となり、ステータスが受験完了となります。※ブラウザの閉じるボタンでウィンドウを閉じた場合、受験した扱いになり、点数も反映されません

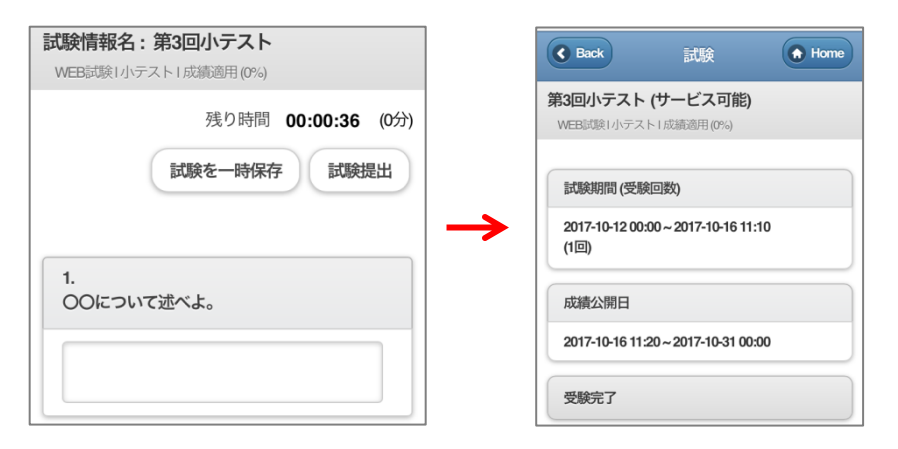

(4) 採点後は試験一覧画面にて点数を確認することができます。

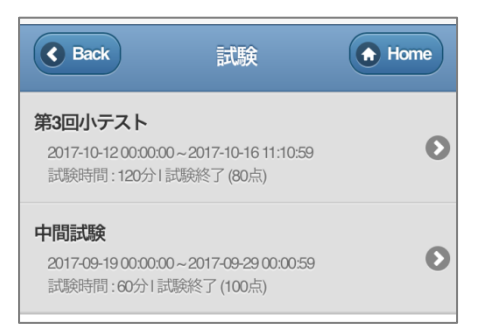

## 15. アンケート回答(学生画面) ※スマートフォン

- (1) BNL にログインし、講義室に入ります。
- (2) 「アンケート」をタップします。

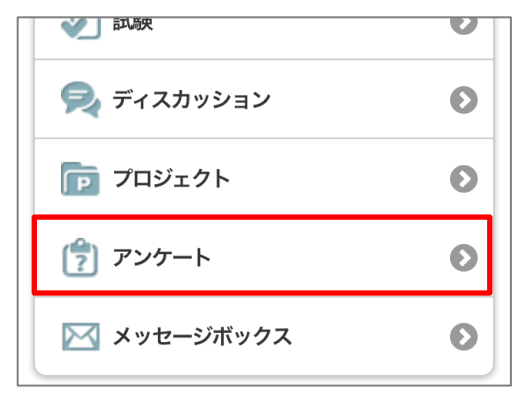

(3) 回答したいアンケートを選択し「アンケートに回答」をタップします。

| <b>◀</b> メールに戻る <b>15:46</b>                     | ũ 🔳     |  |  |  |
|--------------------------------------------------|---------|--|--|--|
| BUKKYO EDUCATIONAL IN                            | डगारा 🖒 |  |  |  |
| C Back アンケート                                     | Home    |  |  |  |
| アンケート                                            |         |  |  |  |
| 問題112017-09-21 00:00 ~ 2017-09-30 00:00          |         |  |  |  |
| アンケートをとりますので回答してください。<br>スマホを持っている人は、今回答してみてください |         |  |  |  |
| 0                                                |         |  |  |  |
| アンケー                                             | トに回答    |  |  |  |

(4) 画面に従ってアンケートに回答します。

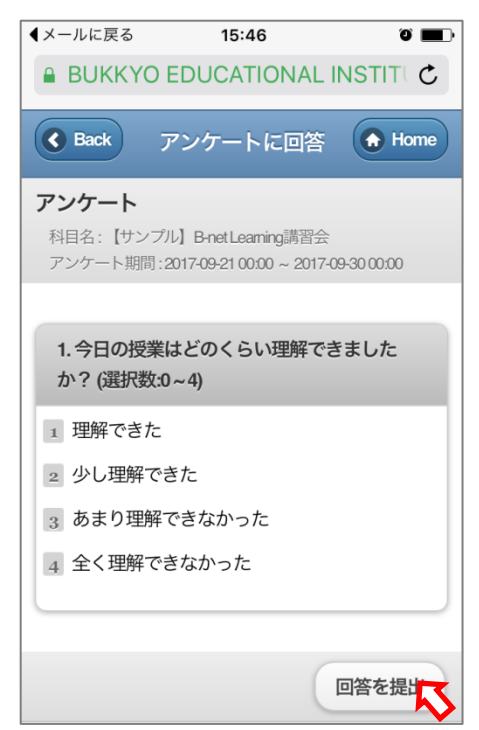

(5) 「回答を提出」をタップするとアンケート回答が完了します。